## Как подключиться к онлайн-обучению с компьютера?

- Полученную из автошколы ссылку на урок отправьте себе на почту или в мессенджер.
- Скопируйте ссылку в браузер компьютера и нажмите «Enter».
- Затем нажмите «Join from your browser».
- Введите свое имя и отметьте «I'm not robot»
- Отметьте все требуемые изображения и нажмите «Verify».
- Затем нажмите «Join» и сразу «I agree»
- Введите полученный от нас пароль в текстовое поле и нажмите «Join».
- Затем нажмите «Join audio by computer».
- Вы успешно присоединились к своей группе!

## ВАЖНО!

- У вас должно быть хорошее интернет-соединение
- Обязательно включите камеру.
- Включайте микрофон только в том случае, если вы хотите что-то сказать / спросить учителя.
- Полученная ссылка действительна для всех уроков теории

## Как подключиться к онлайн-обучению с телефона?

- На ваш телефон придёт текстовое сообщение от автошколы со ссылкой на урок
- Нажмите на нее и откройте
- Вам будет предложено загрузить онлайн-платформу на свой телефон. Сделайте это, после чего платформа с уроком откроется сразу.
- Введите полученный от нас пароль в текстовое поле и нажмите «Continue».
- Затем нажмите «Join with video».
- Вы успешно присоединились к своей группе!

## ВАЖНО!

- У вас должно быть хорошее интернет-соединение
- Обязательно включите камеру.

- Включайте микрофон только в том случае, если вы хотите что-то сказать / спросить учителя.

- Полученная ссылка действительна для всех уроков теории